## 新規団体の申請方法について

新規団体の操作

#### ①ログイン

2022年度の登録状況によって、本システムへのログイン状況が異なります。

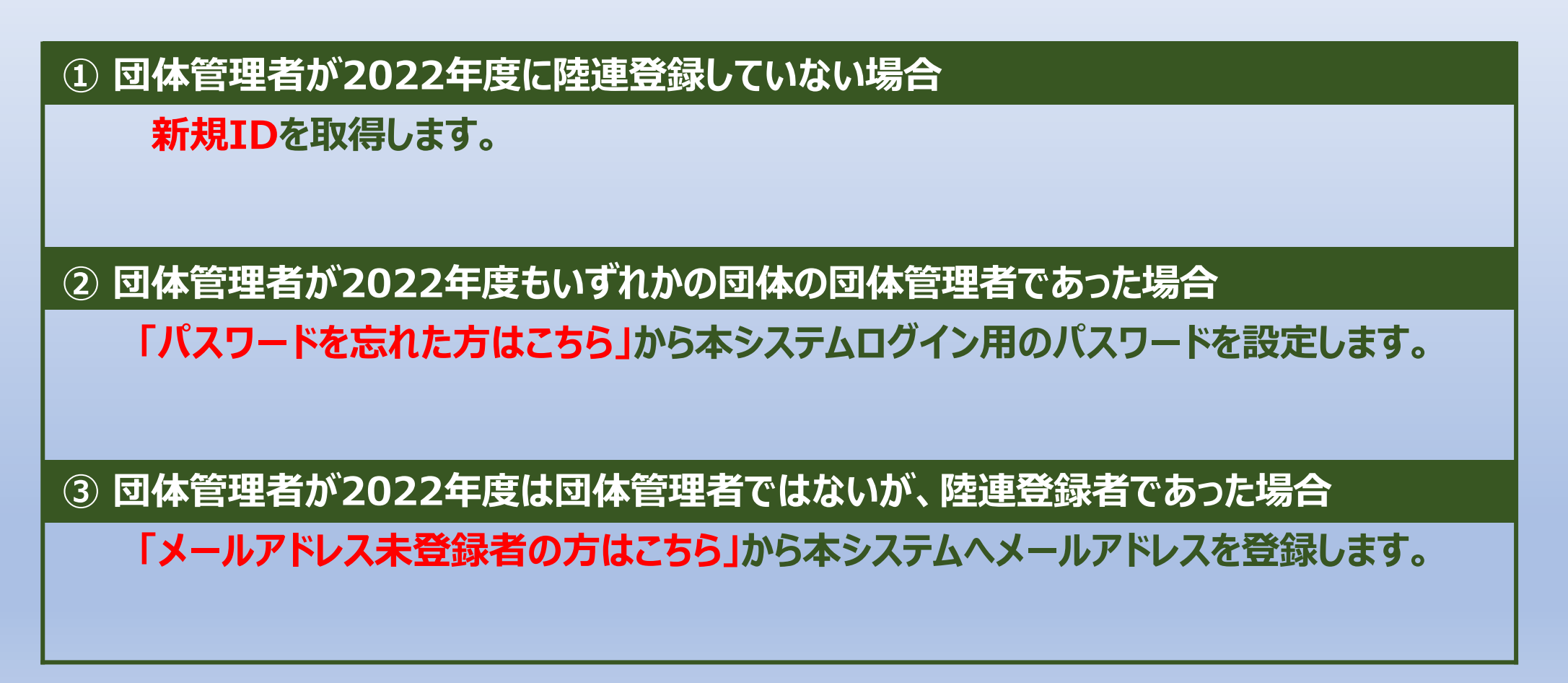

新規団体の操作

#### ①ログイン

## ① 団体管理者が2022年度に陸連登録していない場合

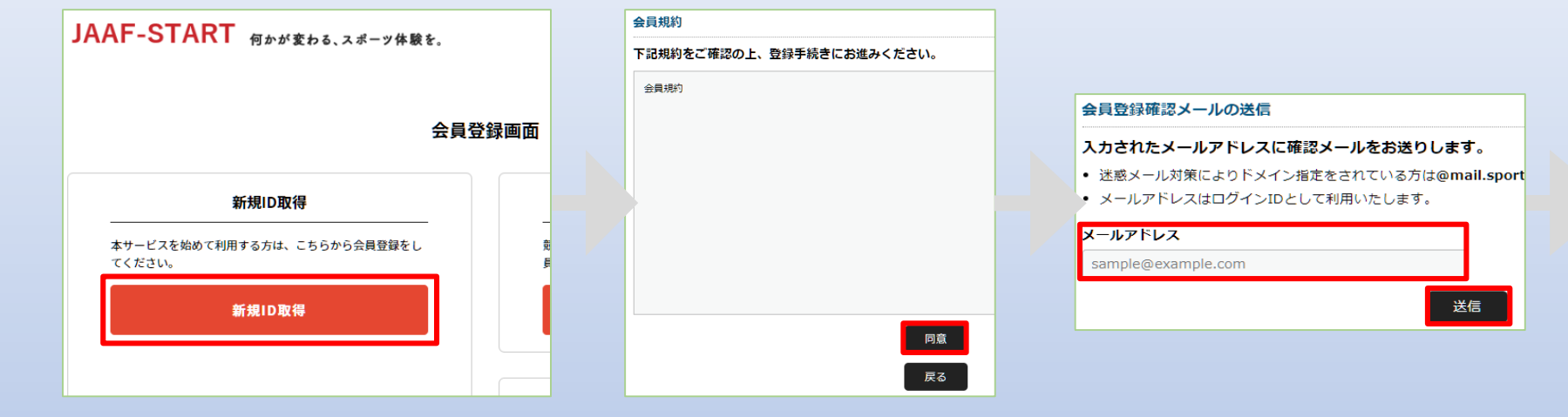

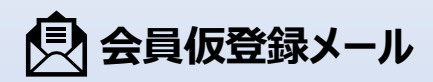

JAAF-START での会員として仮登録が完了しました。

会員登録の手続きを続けるには、以下の URL にアクセスしてください。

※URLの有効期限は 2022/12/16 10:51:06 までです。有効期限が経過した場合は、再度登録し ※URLの表示が折り返している場合などは、1 行に繋げてプラウザのアドレス欄に貼り付けてア

https://family-jaaf.jp/#/member/activate?tmpId=J9ieOIBwz69QiKoZsI3si94kVQt14t

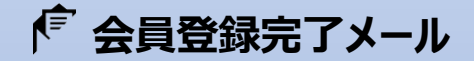

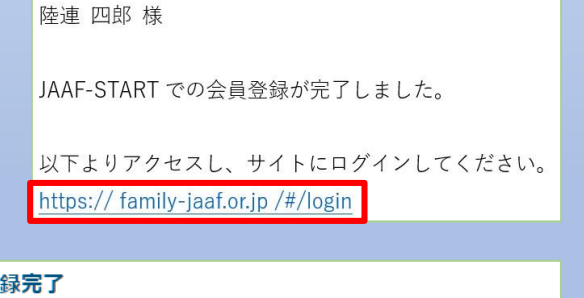

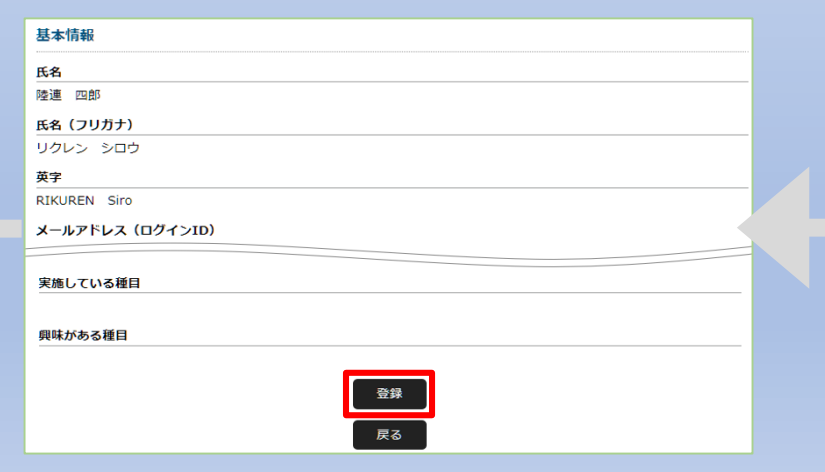

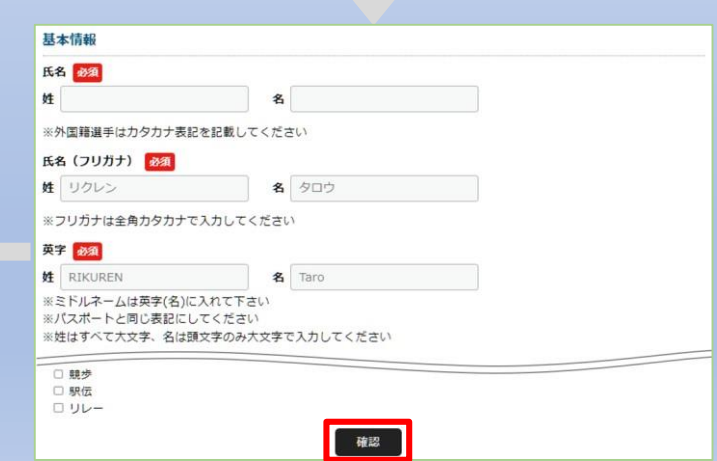

新規団体の操作

#### ①ログイン

## ② 団体管理者が2022年度もいずれかの団体の団体管理者であった場合

#### 団体管理者は初回パスワード設定の為、ログイン画面の「パスワードを忘れた方はこちら」から 自身のメールアドレスと2022年度の登録システムに登録していた生年月日、または生年月日『2022/01/01』 を入力し「送信」を選択。

| JAAF-START 何かが変わる、スポーツ体験を。                                                            | バスワードをお忘れの場合                                                                                                    | パスワード再設定メール                                                                                                    |
|---------------------------------------------------------------------------------------|----------------------------------------------------------------------------------------------------|----------------------------------------------------------------------------------------------------|
| JAAF-STARTの会員                                                                         | バスワード再設定 新しいパスワード 新しいパスワード<br>パスワード再設定 メールの送信完了 の設定 の設定完了<br>メールの送信                                                                                                    | 陸連 太郎 様<br>JAAF-START でパスワード再設定リクエストが送信されました。                                                                                                    |
| <b>既に会員の方はこちらから</b><br>JAAF ID取得済の方は、ご登録のメールアドレス、パスワードを入力し<br>てログインしてください。<br>メールアドレス | パスワード再設定メールの送信         パスワード再設定メールをお送りします。         ・ 迷惑メール対策によりドメイン指定をされている方は@mail.sportscom.devを受信ドメインに追加してください。         ダメールアドレスをお忘れの方         メールアドレス 623         sample@example.com         生年日 522 | パスワードの再設定を行うには、以下の URL にアクセスしてください。<br>※URL の有効期限は 2023/01/19 14:25:27 までです。有効期限が経過した場合は、再度登録しなおしてください。<br>※URL の表示が折り返している場合などは、1 行に繋げてプラウザのアドレス欄に貼り付けてアクセスしてください。<br>IRT<br>https://family.jaaf.or.jp/#/login/activatePasswordRemind?tmpId=mildYajVVtyHzYqg7tgibwfvur2Ykc |
| パスワード<br>ログイン<br>メールアドレスをお忘れの方はこちら<br>パスワードを忘れた方はこちら                                  | 2022 * 年 01 * 月 01 * 日     登録していた生年月日、<br>または<br>2022/01/01       ご     2022/01/01       ご     のいずれかを入力してください                                                                                           | バスワードをお忘れの場合                                                                                                    |
|                                                                                       | パスワードをお忘れの場合<br>パスワード再設定 パスワード再設定 新しいパスワード<br>メールの送信 メールの送信完了 の設定                                                                                                    | 4       新しいバスワードの設定         新しいバスワードを設定します。       ・         バスワードは半角英数字、8文字以上で設定してください。       ・         他のサイトで利用しているパスワードを使い回さないようお願いします。<br>パスワードの使い回しは、不正ログイン等のリスクがあります。       新しいパスワード 234                                                                               |
|                                                                                       | 新しいパスワードの設定完了<br>⑦ パスワードの再設定が完了しました                                                                                                    | ・・・・・・ 新しいパスワード (雑認用)      移通     ・・・・・・      設定                                                                                                    |

新規団体の操作

#### ①ログイン

## ③ 団体管理者が2022年度は団体管理者ではないが、陸連登録者であった場合

#### 「メールアドレス未登録の方はこちら」から本システムへのメールアドレスを登録。必要な情報を入力し「送信」を選択。

| <ul><li>     ① ログイン     新規D取得     </li></ul>                                                                | 会員登録確認メールの送信                                                                                                    | 【 プ パスワード再設定メール                                                                                                    |
|----------------------------------------------------------------------------------------------------|----------------------------------------------------------------------------------------------------|----------------------------------------------------------------------------------------------------|
| 用サイトへようこそ!<br>団体員の方はこちらから                                                                                   | <ul> <li>事前に登録されている氏名(姓名)と、電話番号を入力してください。</li> <li>その会員情報に、以下メールアドレスを登録します。</li> <li>メールアドレスを登録すると、本サービスの色々な機能を利用することができます。</li> <li>入力されたメールアドレスに確認メールをお送りします。</li> <li>迷惑メール対策によりドメイン指定をされている方は{ドメイン}を受信ドメインに追加してください。</li> <li>メールアドレスはログインIDとして利用いたします。</li> </ul> | JAAF-START での会員として仮登録が完了しました。<br>会員登録の手続きを続けるには、以下の URL にアクセスしてください。<br>※URL の有効期限は 2023/01/19 18:00:00 までです。有効期限が経過した場合は、再度登録しなおしてください。<br>※URL の表示が折り返している場合などは、1 行に繋げてプラウザのアドレス欄に貼り付けてアクセスしてください。  |
| 加入団体管理者の方に、既に事前登録されている会員様は、こちらか<br>らお進みください。メールアドレス、パスワードの設定をしていた<br>だくことで、色々なサービスをご利用することが可能になります。<br>登録する | 氏名 201         姓       名         電話番号         ※ハイフンなし<br>アクセスコード (アクセスコード利用の方のみご入力下さい)         第二         携帯番号かアクセス<br>※アクセスコードは共調<br>別途ご連絡します。                                                                                                    | URL<br>https://family.jaaf.or.jp/#/member/activate?tmpld=J9ieOIBwz69QiKoZsl3si94kVQt14t<br>スコードを入力<br>通コードなので、                                                                                        |
| 会員登録完了                                                                                                    | {協会ID名称}<br>生年月日<br>安康<br>・・・・・・・・・・・・・・・・・・・・・・・・・・・・・・・・・                                                                                                    | <ul> <li>メールが届かない場合</li> <li>以下が原因の可能性があります。</li> <li>・迷惑メールに届いている</li> <li>・セキュリティソフトではじかれている</li> <li>ご利用のパソコンのセキュリティソフトやネットワークにて、迷惑メールと判断される<br/>場合があります。</li> <li>「@mail.sportscom.jp」</li> </ul> |
|                                                                                                    | x信                                                                                                    | を受信ドメインに追加して 再度メール送信をお試しください。                                                                                                    |

新規団体の操作

①ログイン
 ②新規団体作成

### ログイン後、「加入団体作成」から新規団体を作成。団体基本情報にて、必要事項を入力。

| JAAF-START 何かが変わる、スポーツ体験を.                          | ② ログイン 新規D取得                                                                                        | JAAF-START 何かが変わる、スポーツ体験を、                                                                                                    | &= 🗘 ¤⊄77ウト 📃 | 基本情報                                                                                                    |
|-----------------------------------------------------|----------------------------------------------------------------------------------------------------|----------------------------------------------------------------------------------------------------|---------------|----------------------------------------------------------------------------------------------------|
| JAAF-STARTの会員                                       | <b>頃向け専用サイトへようこそ!</b>                                                                               |                                                                                                    |               | 加入団体ID / 学校ID 2010                                                                                                    |
| 既に会員の方はこちらから                                        | 団体員の方はこちらから                                                                                         |                                                                                                    |               | ※丰角央数子3文子以上                                                                                                    |
| JAAF ID取得済の方は、ご登録のメールアドレス、パスワードを入力<br>してログインしてください。 | 加入団体管理者の方に、既に事前登録されている会員様は、こちらか<br>らお進みください。メールアドレス、パスワードの設定をしていた<br>だくことで、色々なサービスをご利用することが可能になります。 |                                                                                                    | 陸連太郎さん        |                                                                                                    |
| メールアドレス<br>sample@example.com                       | 登録する                                                                                                |                                                                                                    | トップページ        | 加入団体名(フリガナ) / 学校名(フリガナ) 🔗 🔊                                                                                                    |
| パスワード                                               |                                                                                                    |                                                                                                    | 🙆 会員情報 🗸      |                                                                                                    |
|                                                     |                                                                                                    |                                                                                                    | 😴 🕺 加入団体情報 🔷  | 加入団体名略称 / 学校名略称 👩                                                                                                    |
| ログイン                                                |                                                                                                    | •••••                                                                                                    | 加入団体作成        |                                                                                                    |
| <u> </u>                                            |                                                                                                    | •• ⊗                                                                                                    | 加入団体申請 >      | ※10文字以下                                                                                                    |
|                                                     |                                                                                                    | ✓ \ 大会やイベントの検索は、                                                                                                    | 所属加入団体一覧 >    | 加入団体区分 / 学校区分 修理                                                                                                    |
|                                                     |                                                                                                    | m                                                                                                    | 習 イベント情報 マ    | 選択してください▼                                                                                                    |
|                                                     |                                                                                                    | and the second second sec | サイトに関して 🗸     |                                                                                                    |
|                                                     |                                                                                                    |                                                                                                    |               | 加入団体カテゴリ / 学校カテゴリ                                                                                                    |
|                                                     |                                                                                                    | 基本情報                                                                                                    |               | ※加入団体区分/学校区分により決定                                                                                                    |
|                                                     |                                                                                                    | 加入团体ID / 学校ID<br>test4                                                                                                    |               | 所属都道府県協会 必須                                                                                                    |
|                                                     |                                                                                                    | 加入团体名 / 学校名                                                                                                    |               | 選択してください ▼                                                                                                    |
|                                                     |                                                                                                    | 陸上団体                                                                                                    |               |                                                                                                    |
|                                                     |                                                                                                    | 加入団体名(シリカナ)<br>リクジョウダンタイ                                                                                                    | ) / 学校名(ブリカナ) |                                                                                                    |
| -                                                   |                                                                                                    | 加入団体名略称 / 学校                                                                                                    | 名略称           |                                                                                                    |
| :                                                   | 加入団体作成完了                                                                                            | 陸上団体                                                                                                    |               | nhini -                                                                                                    |
|                                                     | ~                                                                                                   |                                                                                                    | 77            | Carbon Carbon Ca |
|                                                     | ◇ 加入団体作成が完了しました                                                                                     | 加入団体カテゴリ / 学                                                                                                    | 校カテゴリ         | <b>夏</b> ス                                                                                                    |
|                                                     |                                                                                                    | 77-305                                                                                                    |               |                                                                                                    |
|                                                     |                                                                                                    | 77期第4回将来肠袋<br>東京陸上競技協会                                                                                                    |               |                                                                                                    |
|                                                     |                                                                                                    | 均体一見お気に入り加入団体検                                                                                                    | 索可否           |                                                                                                    |
|                                                     |                                                                                                    | <u>ज</u>                                                                                                    |               |                                                                                                    |
|                                                     |                                                                                                    |                                                                                                    | Arat          |                                                                                                    |
|                                                     |                                                                                                    |                                                                                                    | 展る            |                                                                                                    |

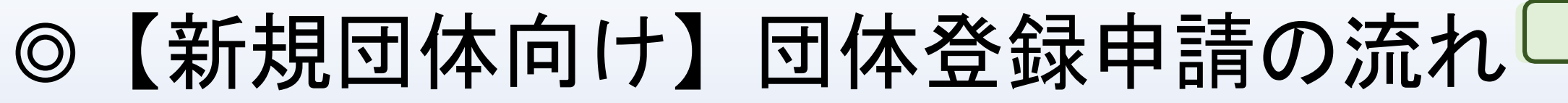

新規団体の操作

①ログイン

③メンバー追加

②新規団体作成

「参加者管理」から、以下の会員追加ボタンを押して団体メンバーを追加します。

| テストクラブ                                                                                                    | ●会員追加ボタン                                                    |
|----------------------------------------------------------------------------------------------------|-------------------------------------------------------------|
| <ul> <li>▲ あなたは加入団体管理者です</li> <li>基本情報</li> <li>参加者管理</li> <li>支払い管理</li> <li>イベント</li> <li>申請管理</li> </ul> | 1. 新規個別登録<br>2022年度に陸連登録を行っていない会員を<br><u>個別</u> に本団体へ登録する場合 |
| 参加書登録とは <b>⑦</b><br>▲ 新規個別登録 ▲ 新規一括登録 ■ 既存会員登録                                                              | 2. 新規一括登録<br>2022年度に陸連登録を行っていない会員を<br>一括で本団体へ登録する場合         |
| 参加申請一覧           参加申請はありません。                                                                                | 3. 既存会員登録                                                   |
| ◎ 参加者一克<br>●                                                                                                | 2022年夏に別の回体・子校で豆球していた云貝を<br>本システム上で検索して本団体へ登録する場合           |

陸上経験者は既に登録をしているはずなので、 まず既存会員登録で検索してください。

新規団体の操作

①ログイン

②新規団体作成

③メンバー追加

## 団体メンバーが揃ったら、「所属情報一括設定」を押し、必要情報を設定し、「確定」を選択します。

| 基本情報     参                                                                       | 対な管理を支払い                                                           | )管理 1                                        | イベント                                | 申請管               | 管理  |  |
|----------------------------------------------------------------------------------|--------------------------------------------------------------------|----------------------------------------------|-------------------------------------|-------------------|-----|--|
| 参加者一覧                                                                            |                                                                    |                                              |                                     |                   |     |  |
| テストクラブに参加している会員は以<br>・会員証一括印刷を利用する際は、会<br>・会費の支払いがないと出力されない<br>・加入団体が設定している、都道府県 | (下の通りです。<br>*員証チェックボックスより、出力<br>ため、対象年度によっては、選動<br>協会に年会費をお支払いしていな | コする会員を選択してから<br>Rされていても出力されな<br>ないと、会員証内の都道所 | 5ご利用ください。<br>ない場合があります<br>好県は表示されま† | す。<br>さん。<br>替え ▼ | 全解除 |  |
| JAAF ID                                                                          | 生年月日 属                                                             | 生 所属加盟・協力団<br>体                              | 加入団体削                               | 管理者権限             | 会員証 |  |
| 00200000318<br>陸連 太郎                                                             |                                                                    |                                              | 104                                 |                   |     |  |
| クラブ                                                                              |                                                                    |                                              |                                     |                   |     |  |
| 加者所属情報一括設定完                                                                      | 了<br>                                                              |                                              |                                     |                   |     |  |

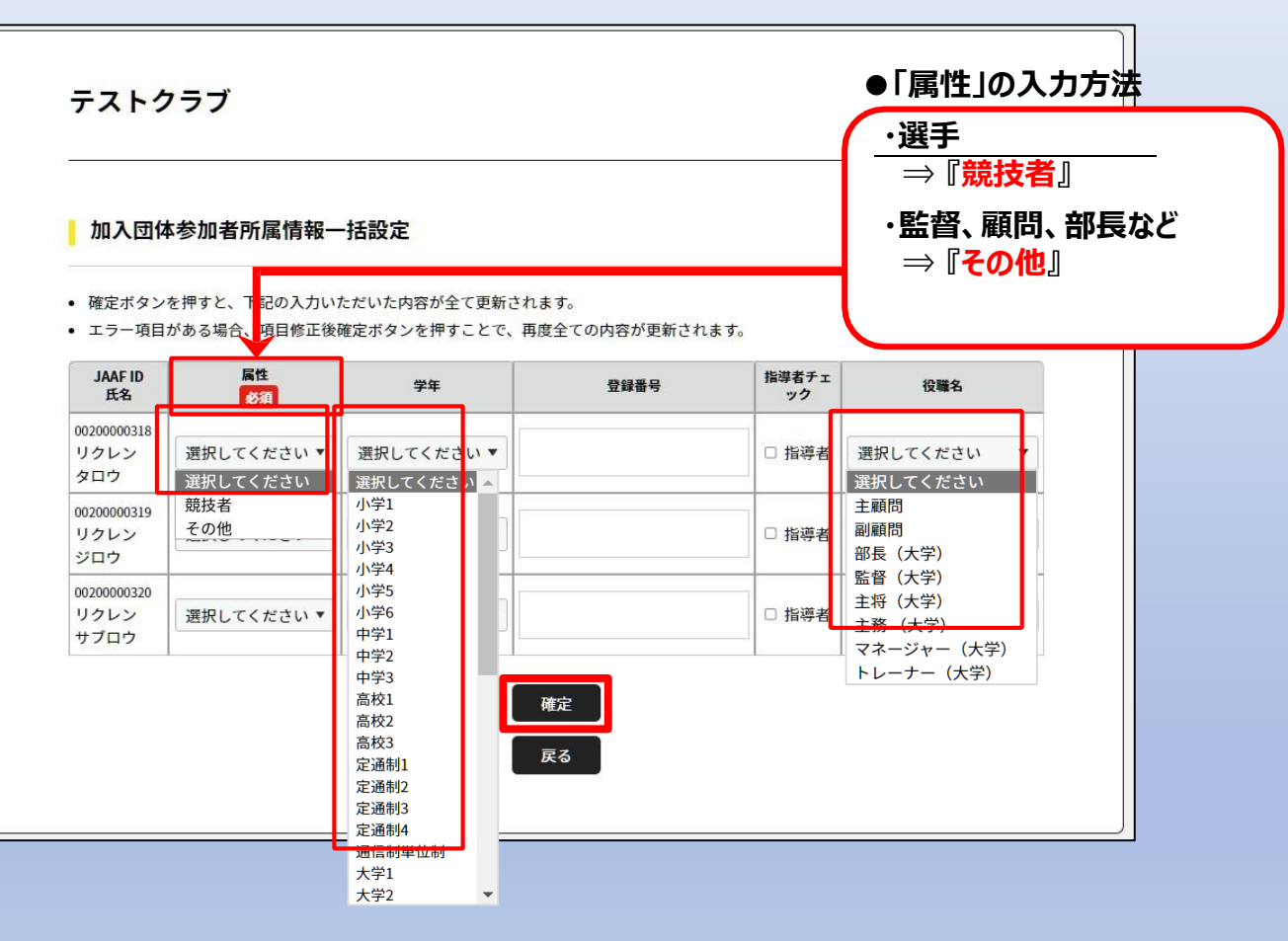

①ログイン

②新規団体作成 ③メンバー追加

④登録申請

### 都道府県陸協(支部)/中体連・高体連/学連等へ申請する登録区分を選択します。

| 中間先の情報                                                                                        |                                                                                                    |
|-----------------------------------------------------------------------------------------------|----------------------------------------------------------------------------------------------------|
| 中請先に誤りがないかご確認くた                                                                               |                                                                                                    |
| 中請先の「加盟・協力団体」                                                                                 | 中国売をおいます<br>東京教士委員協会                                                                                                    |
|                                                                                               |                                                                                                    |
| 中晴元の情報                                                                                        |                                                                                                    |
| 申請元の「加入団体名」                                                                                   | アストクラブ                                                                                                    |
| 加入日体の登録料の選択                                                                                   |                                                                                                    |
| 加入団体の登録料もあわせて中間                                                                               | する場合は、下記チェックを入れて下さい。                                                                                                    |
| 回加入団体の中語                                                                                      |                                                                                                    |
| 中暗年度の選択                                                                                       |                                                                                                    |
| 中間を行っ年度を選択してくださ                                                                               | w.                                                                                                    |
| * 2002年度の支払い中間                                                                                |                                                                                                    |
| 中華対象者の選択                                                                                      |                                                                                                    |
| 中語する対象者と中語する加盟・                                                                               | 協力団体所属区分を確認し、申請対象にチェックを入れて下さい。                                                                                                    |
|                                                                                               | 馬全                                                                                                    |
|                                                                                               |                                                                                                    |
| 中語対象者                                                                                         | 中間する加盟・協力団体所展区分                                                                                                    |
| 中請対象者                                                                                         |                                                                                                    |
| 中語対象者                                                                                         |                                                                                                    |
| 中國対象者                                                                                         | 中間する設置・協力回転将編杯分<br>- 編長者: - 40-75<br>- 編長者: - 20<br>- 編長者: - 20<br>- 3月<br>- 3月 |
| 中语列象者<br>於进 太郎                                                                                |                                                                                                    |
| 中國対象者                                                                                         |                                                                                                    |
| 中國的象者                                                                                         | Файт 6 352 - 1627/984/накку           Шаля : - 40°5           Шаля : - 40°5           Шаля : - 40°           Оба           Экан : - 40°           Экан : - 40°           Экан                                                                                                    |
| 中國的筆者<br>助法 人乐                                                                                | Фейт с 532 - 627/984/484.60                ШКИ 7: -4075             ШКИ 7: -407-7             ОСП                ШКИ 7: -40                 ШКИ 7: -40                 ШКИ 7: -40                 ШКИ 7: -40                                                                                                    |
| 中國的象者<br>助进 入东                                                                                | Фейте Байд - Калунин накко           Шака: - но           Шака: - но                                                                                                    |
| ФЩЯЖЕ<br>Рай ДЖ<br>Рай ДЖ                                                                     |                                                                                                    |
| ФЩИВЕ<br>ИЛ А.В<br>ИЛ — Д.                                                                    | • ФЯТ 6.35 - 147/984/484.40           • BLAR: -475           • BLAR: -475           • BLAR: -80           • OR           • BLAR: -80           • OR           • BLAR: -80           • BLAR: -80           • B                                                                                                    |
| олинет<br>Рий Ал                                                                              | Peter s.bl/l         Lipsextext.cp           Image: Image: Imag                                                                                                    |
| ощная<br>Рой Ав<br>Рой — а                                                                    | ••••••••           •••••••           ••••••           •••••           •••••           •••••           •••••           •••••           •••••           •••••           •••••           •••••           •••••           •••••           •••••           •••••           •••••           •••••           •••••           •••••           •••••           ••••••           •••••           ••••••           ••••••           ••••••           ••••••           ••••••           ••••••           ••••••           ••••••           ••••••           ••••••           ••••••           ••••••           ••••••           ••••••           ••••••           ••••••           ••••••           ••••••           ••••••           ••••••           ••••••           ••••••           •••••••           ••••••••      •••••••••••••                                                                                                    |
| олина<br>1973 д.                                                                              | ••••••••••••••••••••••••••••••••••••                                                                                                    |
| олна<br>2022 да                                                                               | ••••••••••••••••••••••••••••••••••••                                                                                                    |
| олинет<br>1978 A.8<br>1978 — 28                                                               | ••••••••••••••••••••••••••••••••••••                                                                                                    |
| 928         4.8           927         4.8           928         =.8           928         =.8 | Peter s.b2 - Lit/Mexication           Image: Image:                                                                                                    |

| 由諸牛の情報                                                                   |                                    |          | 申請対象者の選択                             |                                                                                                    |                                       |
|--------------------------------------------------------------------------|------------------------------------|----------|--------------------------------------|----------------------------------------------------------------------------------------------------|---------------------------------------|
|                                                                          | さい。<br>た <b>に尾柳道広県坊会</b> が由時生とたります |          | <ul> <li>申請する対象者と申請する加盟・協</li> </ul> | 力団体所属区分を確認し、申請対象にチ                                                                                                    | - ェックを入れて下さい。<br>全選択                  |
| <ul> <li>加入団体基本情報で入力いただい。</li> </ul>                                     | た <b>が周仰道府朱協立</b> が中間元となります。       |          | 申請対象者                                | 申請                                                                                                    | 靖する加盟・協力団体所属区分                        |
| 申請先の「加盟・協力団体」                                                            | 東京陸上競技協会                           | 申請先を変更する |                                      | <ul> <li>☑ 競技者:一般</li> <li>□ 競技者:マスターズ</li> <li>□ 会員</li> </ul>                                                                     | 複数チェックも可能。                            |
| 申請元の情報 申請元の「加入団体名」                                                       | テストクラブ                             |          | 陸連 太郎                                | <ul> <li>審判:S級</li> <li>審判:A級</li> <li>審判:B級</li> <li>審判:C級</li> </ul>                                                              | 区分によって、小・甲・高・<br>大学生などの選択肢が出<br>てきます。 |
| 加入団体の登録料もあわせて申請<br>□ 加入団体の登録料もあわせて申請 □ 加入団体の申請 申請年度の選択 ・申請を行う年度を選択してください | する場合は、下記チェックを入れて下さい。               |          | 陸連 二郎                                | <ul> <li>□ 競技者:一般</li> <li>□ 競技者:マスターズ</li> <li>□ 会員</li> <li>□ 審判:S級</li> <li>□ 審判:A級</li> <li>□ 審判:B級</li> <li>□ 審判:C級</li> </ul> |                                       |
| <ul> <li>② 2022年度の支払い申請</li> </ul>                                       |                                    |          | 陸連 三郎                                | <ul> <li>□ 競技者:一般</li> <li>□ 競技者:マスターズ</li> <li>□ 会員</li> <li>□ 審判:S級</li> <li>□ 審判:A級</li> <li>□ 審判:B級</li> <li>□ 審判:C級</li> </ul> |                                       |
|                                                                          |                                    |          |                                      | 確認画面へ<br>戻る                                                                                                    |                                       |

新規団体の操作

①ログイン

2 ②新規団体作成

成 ③メンバー追加

④登録申請

### 申請内容を確認し問題なければ「次へ」を選択して、申請完了です。 「申請一覧」から申請状況等が確認できます。

| 加入団体への<br>申請<br>下記の内容で申請をします。<br><b>申請先の「加盟・協力団体」</b><br>申請 <b>先の「加盟・協力団体」</b><br>申請元の情報                            | 2<br>申謝内容の<br>建設<br><b>申請内容</b><br>東京陸上競技協会 | -<br>-<br>-<br>-<br>-<br>-<br>-<br>-<br>-<br>- |
|----------------------------------------------------------------------------------------------------|---------------------------------------------|------------------------------------------------|
| <ul> <li>申請元の「加入団体名」</li> <li>加入団体の登録料の表状</li> <li>有り</li> <li>中請年歳の選択</li> <li>2022年度</li> <li>申請対象者の選択</li> </ul> | 72F077                                      | 申請ID:0000016       申請内容は申請一覧からご確認下さい。   申請一覧   |
| 申請対象者                                                                                                    | 申請する加盟・協力団体所属区分                             |                                                |
| 陸連二郎                                                                                                    |                                             | 申請が承認された後、登録料の決済が可能となります。                      |
| 陸速 三郎                                                                                                    | 競技者: 一般<br><b>次へ</b>                        |                                                |

新規団体の操作

### 【新規団体向け】団体登録申請の流れ $\bigcirc$

新規団体の操作

#### ①ログイン

②新規団体作成 ③メンバー追加

4 登録申請

### 承認団体から承認されると申請状況が「承認完了」に変わり、 「お支払い」ボタンが表示されます。

#### ● 承認前 テストクラブ ▲ あなたは加入団体管理者です 基本情報 参加者管理 支払い管理 イベント 申請管理 申請一覧 申請が「承認完了」になると、お支払いボタンが表示され、会費のお支払い手続きに進めます。 • 申請IDをクリックすると、申請いただいた内容を詳細に確認することができます。 過去3年分の履歴を表示します。 申請先の加盟・協 加盟・協力団体からの お支払 申請日 申請ID 状況 年度 力団体 コメント 未承 2022 2023/01/19 0000016 東京陸上競技協会 認

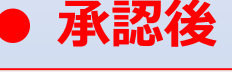

テストクラブ

▲ あなたは加入団体管理者です

| 基本情報 | 参加者管理 | 支払い管理 | イベント | 申請管理 |
|------|-------|-------|------|------|
|------|-------|-------|------|------|

#### 申請一覧

申請が「承認完了」になると、お支払いボタンが表示され、会費のお支払い手続きに進めます。

申請IDをクリックすると、申請いただいた内容を詳細に確認することができます。

過去3年分の履歴を表示します。

| 年度   | 申請日        | 申請ID    | 申請先の加盟・協<br>力団体 | 状況       | 加盟・協力団体からの<br>コメント | お支払い     |
|------|------------|---------|-----------------|----------|--------------------|----------|
| 2022 | 2023/01/19 | 0000016 | 東京陸上競技協会        | 承認完<br>了 |                    | あ支払<br>い |

申請が承認された後、登録料の決済が可能となります。